## Office365 – Tanulói platform a Zimándyban

- 1. Hogyan jelentkezzünk be az Ofice365 oldalra?
- a, https://login.microsoftonline.com
- b, www.zimandy.hu onnét az Office365 logo
- c, www.davidizsak.weebly.com oldalról a Német 4.a oldalon: unsere Klasse / Online-Arbeitsheft

## Bejelentkezés:

**felhasználónév**: (mindig a tanuló neve (ö=o, Í=i, é=e, ...) vezetéknév.keresztnév@diak.zimandy.hu , csak egy keresztnév)

jelszó: a kapott ideiglenes jelszó, amit az első belépéskor meg kell változtatni. Az új jelszót érdemes felírni/megjegyezni 😳

/Érdemes a bejelentkezve maradok négyzetet kijelölni, ill. az oldalt bejelentkezés után a kedvencekbe berakni./

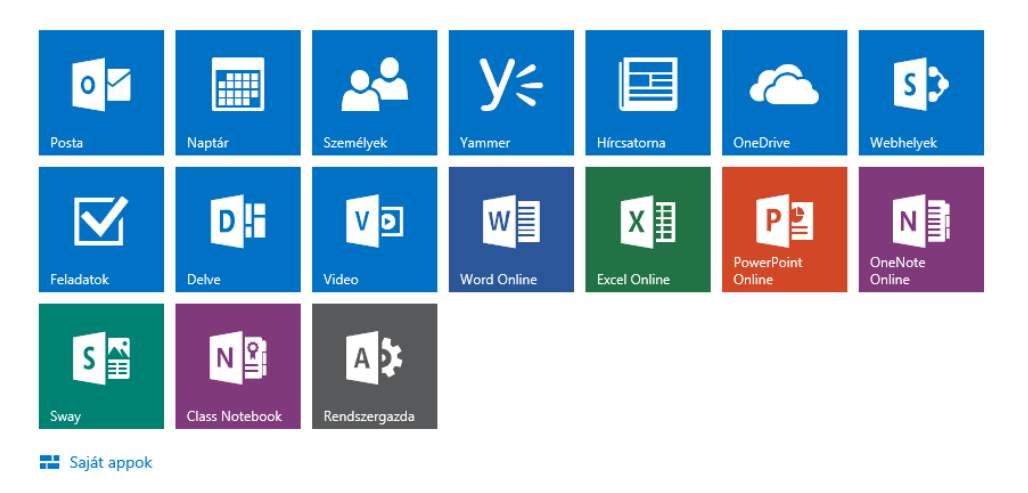

1. ábra Első bejelentkezéskor látható ikonok

Az első bejelentkezéskor a "posta" ikont kell választani, ott feltétlenül be kell állítani az országot és az időzónát (Belgrád, Budapest).

Utána olvashatóak a levelek, amelyben mindenki meghívókat kapott a 4.a weblapjához (Deutsch Klasse 4a) és OneNote osztályjegyzetfüzetéhez.

| III Office 365                    | Webhelyek                                                                                     | ¢ ?                                                     |
|-----------------------------------|-----------------------------------------------------------------------------------------------|---------------------------------------------------------|
| TALLÓZÁS LAP                      |                                                                                               | 🗘 MEGOSZTÁS 🔗 KÖVETÉS 🖌 SZERKESZTÉS                     |
| S                                 | Kezdőlap Nemzetiségi hon- és népismeret / HIVATKOZÁSOK SZERKESZTÉSE<br>Deutsch Klasse 4a      | Keresés: ezen a webhelyen 💌 🖉                           |
| Kezdőlap                          |                                                                                               |                                                         |
| Jegyzetfüzet                      | Osztályjegyzetfüzet                                                                           | Dokumentumok                                            |
| Dokumentumok                      | Hírcsatorna                                                                                   | 🕀 Új 🏠 Feltöltés 🗲 Szinkronizálás 😲 Megosztás Egyebek 🗸 |
| Alwebhelyek                       | The success                                                                                   |                                                         |
| Nemzetiségi hon- és<br>népismeret | Beszélgetés indítása                                                                          | raji keresese >><br>✓ □ Név                             |
| Webhely tartalma                  | Nagy itt a csend. Hívjon meg további személyeket a webhelyre, vagy indítson egy beszélgetést. | Tanulók munkái ····                                     |
| Lomtár                            |                                                                                               | szotar_2015_2016_4a                                     |
| HIVATKOZÁSOK<br>SZERKESZTÉSE      |                                                                                               | Húzzon ide fájlokat a feltöltéshez                      |

Sikeres weblapon történt landolás után kattintsunk a"KÖVETÉS"-re (jobbra fent), így ezentúl mindig megtaláljuk a webhelyeink között a Deutsch Klasse 4a-t.

Probléma esetén kérem írjanak bátran: davidizsak@yahoo.de / administrator@zimandy.hu